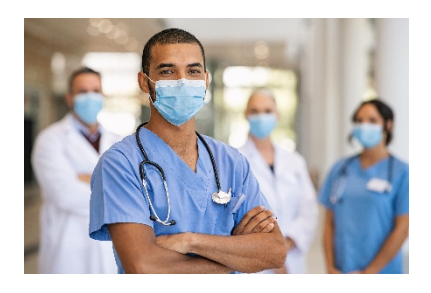

## Pinellas Technical College – Clearwater Campus 6100 154th Avenue N, Clearwater, FL 33760 Phone: 727-538-7167 x2006 TEAS testing location: Building #1, Student Services

## Steps to be Admitted to Testing

- 1. Make your appointment to take the TEAS Version 7 test with Student Services Administrative Assistant at 727-538-7167 x2006.
- 2. Go to ATItesting.com website
- 3. Create your ATI Account
- 4. Write down your Login ID and Password. It is the *only* way you can get in to take the test
- 5. After setting up your account and under your Profile (upper right), please choose "Pinellas Technical College Clearwater" to report your scores. You may choose multiple colleges.

## Morning of the Test

- 1. Bring your photo ID State ID, Driver's License or Passport only
- 2. Bring Credit Card to pay \$70 discounted payment
- 3. The Student Services Administrative Assistant in Building #1 will give you the appropriate Product ID Number in order for you to purchase the TEAS Version 7 test.
- 4. IMPORTANT: If you have not already done so, under your Profile (upper right), please choose "Pinellas Technical College Clearwater" to report your scores. You may choose multiple colleges.
- 5. The Testing Administrator will arrive to take you to the testing center promptly at 8:00 a.m. or 4:30 p.m.

Good Luck!!